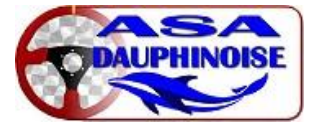

## MODE EMPLOI POUR S'ENGAGER sur une épreuve SITE : https://engagement.ffsa.org :

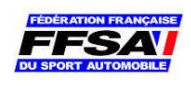

Pour tout problème lors de votre engagement, n'hésitez pas à nous contacter à l'ASA au 06.66.54.18.86 ou Marie-laure MOLLIER-SABET responsable des engagements au 06.81.00.77.83

Attention : Vous êtes un nouvel utilisateur ; avant de pouvoir vous inscrire dans une épreuve, vous devez créer un compte, DIFFÉRENT de celui pour la LICENCE.

| FÉDÉRATION FRANÇAISE DU SPORT AUTOMOI | BILE |                         |                              |
|---------------------------------------|------|-------------------------|------------------------------|
|                                       |      | <b>Q</b> Je m'identifie | pour m'engager à une épreuve |
| ? Aide nouvel utilisateur             |      |                         | Ĩ                            |
| Docs Epreuve                          | Date | Organisateur            | Inscription                  |
|                                       |      |                         |                              |
|                                       |      |                         |                              |
|                                       |      |                         |                              |
|                                       |      |                         |                              |
|                                       |      |                         | Cliquer                      |

Attention : Pour ceux qui on déjà un compte, cette année exceptionnellement vous devrez faire : MOT DE PASSE OUBLIE, car suite à un soucis sur le site de la FFSA, tous les mots de passe sont devenu invalide, il vous faudra donc en recréer un.

| FÉDÉRATION FRANÇAISE DU SPORT AUTOMOBILE<br>ENGAGEMENTS  |            |
|----------------------------------------------------------|------------|
| IDENTIFICATION                                           |            |
| Créer un compte<br>Mot de passe perdi<br>Besoin d'aide ? |            |
| Mentions légales Conditions Générales de Vente           | in 🖸 🞯 🖌 f |

Ensuite choisissez « Nouvel engagement » pour vous inscrire à une épreuve.

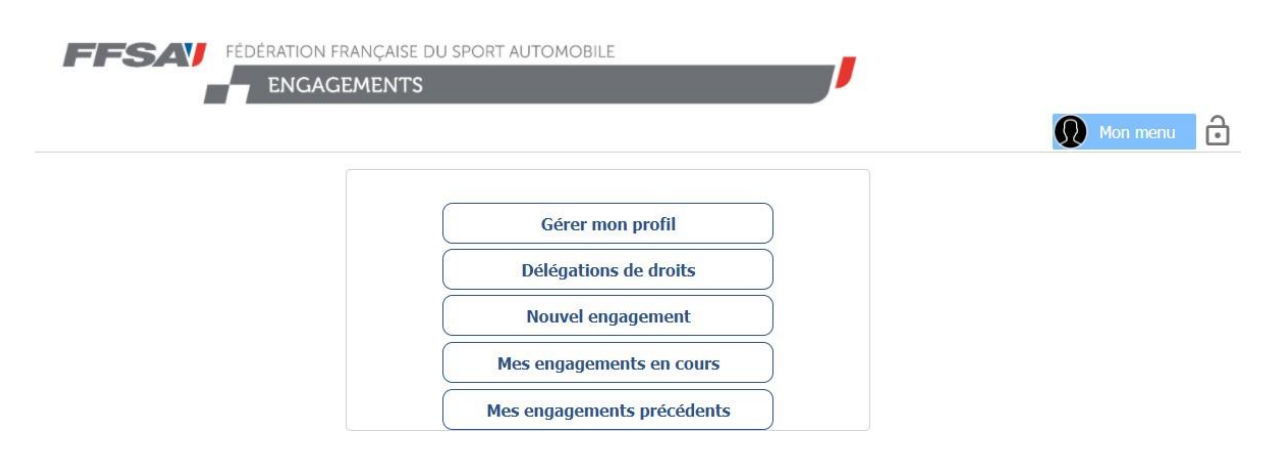

NODE EMPLOI POOR S'ENGAGER sur une epreuve SITE : https://engagement.ffsa.org :

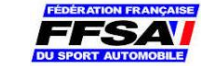

## CLIQUER sur le PDF, dans la 1ère colonne du rallye qui vous intéresse :

|   | FÉDÉRATION FRANÇAISE DU SPORT AUTOMOBILE |                                                                                        |                          |                                                                           |             |  |  |  |
|---|------------------------------------------|----------------------------------------------------------------------------------------|--------------------------|---------------------------------------------------------------------------|-------------|--|--|--|
|   | Mon menu                                 |                                                                                        |                          |                                                                           |             |  |  |  |
|   | Docs                                     | Epreuve                                                                                | Date                     | Organisateur                                                              | Inscription |  |  |  |
| 3 | X                                        | Rallye National ARVM - AVEYRON<br>Coupe de France des Rallyes - National coefficient 3 | 07/11/2020<br>08/11/2020 | ARVM chez Laurence<br>PELAMOURGUES<br>12740 SEBAZAC CONCOURES             | En cours    |  |  |  |
| 3 | A                                        | R Vve National ARVM - AVEYRON - VHC<br>Code de France des Rallyes VHC                  | 07/11/2020<br>08/11/2020 | ARVM chez Laurence<br>PELAMOURGUES<br>12740 SEBAZAC CONCOURES             | En cours    |  |  |  |
| 1 | A                                        | 11ème Rallye National Monts & Coteaux<br>Coupe de France des Rallyes 2021 (coef. 3)    | 13/11/2020<br>14/11/2020 | Association Sportive Automobile du<br>Rhône<br>69440 SAINT LAURENT D'AGNY | Terminées   |  |  |  |

## Une fenêtre blanche va s'ouvrir :CLIQUER sur FERMER en bas en droite

ATTENTION pour les VHRS – VMRS , un PDF sur cette fenêtre blanche apparaîtra , il faudra l'imprimer avant de continuer votre engagement afin de préciser vos moyennes et de joindre ce document à votre engagement.

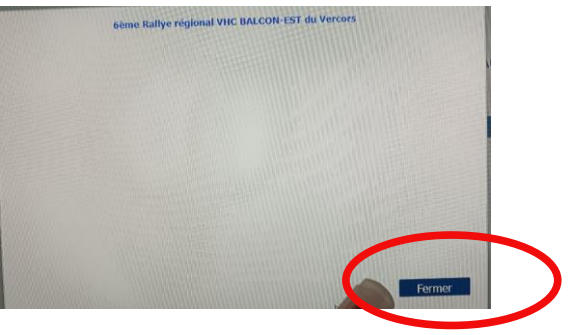

**CONTINUER** avec Ensuite vous tomberez sur cette page : CLIQUER SUR :

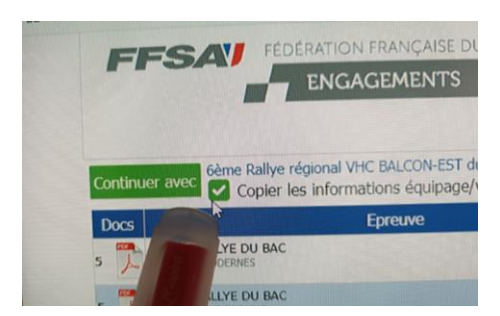

( en haut à, gauche )

Ensuite il vous reste plus qu'à remplir ENTIÈREMENT tout les onglets :

-PILOTE, COPILOTE (adresse, numéro de licence, numéro de permis, téléphone et mail IMPORTANT ...) -VOITURE (classe, groupe, modèle...)

- choisir votre mode de règlement CHÈQUE ou VIRT (le RIB sera sur le bulletin d'engagement lors de l'impression ou sur le règlement du rallye)

| ou sur le règlement du rallye )                |                                                         |                                                                   |                                                  |
|------------------------------------------------|---------------------------------------------------------|-------------------------------------------------------------------|--------------------------------------------------|
| - ensuite cliquer sur valider mon dossier :    | Total à payer 250,00                                    | Total engagement 250,00                                           |                                                  |
|                                                | Recevoir un mail de confirmation à Valider, mon dossier | mimolliersabet@yahoo.com                                          |                                                  |
| - IMPORTANT ensuite IMPRIMER le bulletin       | d'engagement                                            | Recevoir un mail de confirmatio                                   | n à mimolliersabet@yahoo.                        |
| et l'envoyer à l'adresse indiqué sur la feuill | <u>e :</u>                                              | Valider mon dossier Imprimer m                                    | on bulletin d'engagement                         |
|                                                |                                                         | N° de dossier internet 6:<br>Imprimez le bulletin d'engagement; s | 238-10435<br>signez-le et envoyez-le à l'adresse |